# Barn Bowlar Gratis – att sätta upp en ny hall

Gå till sbhf.se och logga in med dina användaruppgifter.

Klicka på "Admin" i menyn längst upp till höger, och sedan på "Barn bowlar gratis" i menyn som dyker upp till vänster.

## Grundinställningar

När du kryssar i rutan "aktiv" och sparar, blir din hall aktiv på barnbowlargratis.se och man kan anmäla sig till hallen.

Startdatum och slutdatum anger under vilken period kampanjen pågår. Under denna period skickas mail med kuponger ut en gång per vecka till de som har anmält sina barn.

Lösenord till rapporteringen: det lösenord man använder för att logga in på barnbowlargratis.se och registrera de barn som har bowlat.

E-post för mottagning av notifieringar: Ett meddelande skickas till denna E-post när en ny person har anmäl sig till din hall på barnbowlargratis.se

## Beskrivning och Erbjudande

Den text du skriver i dessa två fält blir synlig på sidan Barn bowlar gratis. I fältet för beskrivning kan du skriva en kort presentation av din hall, och i fältet Erbjudande beskriver du hur ditt erbjudande för Barn bowlar gratis ser ut. Se exempel nedan.

| Beskrivning: | Välkommen till vår fina bowlinghall mitt i centrum! I anslutning till hallen finns vår restaurang<br>och pub.                                                                                                    |
|--------------|----------------------------------------------------------------------------------------------------|
| Erbjudande:  | Nu startar vårt sommarprojekt, Barn Bowlar Gratis där vi ger ungdomar som är 14 år och<br>under möjlighet att spela 2 serier bowling gratis varje dag hela sommaren mellan<br>14.00-16.00.<br>Allt ni behöver göra är att registrera er i formuläret här under för att få Bowlingpasset.<br>VI STARTAR MÅNDAGEN DEN 10 JUNI OCH SLUTAR DEN 15 AUGUSTI |

| Bowlinghall: Eskilstuna Bowlinghallen AB                                                                                                    | - |  |  |
|----------------------------------------------------------------------------------------------------|---|--|--|
| Bowlinghallen AB                                                                                                    |   |  |  |
| Välkommen till vår fina bowlinghall mitt i centrum! I anslutning till hallen finns vår restaurang och pub.                                                                                                    |   |  |  |
| Nu startar vårt sommarprojekt, Barn Bowlar Gratis där vi ger ungdomar som är 14 år och under möjlighet att spela 2 serier bowling gratis varje dag hela<br>sommaren mellan 14.00-16.00.<br>Allt ni behöver göra är att registrera er i formuläret här under för att få Bowlingpasset. |   |  |  |
| VI STARTAR MÅNDAGEN DEN 10 JUNI OCH SLUTAR DEN 15 AUGUSTI                                                                                                    |   |  |  |

## Kupong

Den text som skrivs i fältet för Kupong hamnar längst ner på kupongen. Här kan du t.ex. skriva en kort informationstext om Barn bowlar gratis, och vilka öppettider som gäller.

| Kupong<br>Text: Barn<br>bow | n Bowlar Gratis där vi ger ungdomar som är 14 år<br>ling gratis varje dag hela sommaren mellan 14.00- | och under möjlighet att spela 2 serier<br>16.00. |
|-----------------------------|----------------------------------------------------------------------------------------------------|--------------------------------------------------|
| Viaduct AB                  | – Eskilstuna                                                                                          |                                                  |
|                             | Bowlarens uppgifter<br>Namn: Brum Karlsson<br>Reg.nr: 1                                               | Bowlingtillfälle<br>Måndag<br>2014-04-21         |

Barn Bowlar Gratis där vi ger ungdomar som är 14 år och under möjlighet att spela 2 serier bowling gratis varje dag hela sommaren mellan 14.00-16.00.

## Mejlutskick

**Mejl som skickas vid registrering** avser det mejl som skickas ut när en person registrerar sina barn på Barn Bowlar Gratis. Här kan du till exempel skriva under vilken period kampanjen äger rum och informera om att kuponger då skickas ut en gång per vecka.

| Mejl som skickas vid registrering |                                                                                                    |  |
|-----------------------------------|----------------------------------------------------------------------------------------------------|--|
|                                   |                                                                                                    |  |
| Avsändare:                        | info@bowlinghallen.se                                                                                                    |  |
| Ämne:                             | Barn bowlar gratis: registrerad                                                                                                    |  |
| Text:                             | Du är nu registrerad till kampanjen Barn Bowlar Gratis!                                                                                                    |  |
|                                   | Under perioden 2014-06-09 - 2014-08-15 kommer du att få ett mail en gång per vecka, som<br>innehåller kuponger för de barn du har registrerat. Kupongerna visas upp i bowlinghallen.<br>Välkommen!<br>/Bowlinghalen |  |
|                                   |                                                                                                    |  |

**Mejl för kupongutskick** avser det mejl som skickas ut varje vecka. Texten du skriver i denna ruta syns i själva mejlet. Kupongerna skickas med som en bifogad pdf-fil.

Här kan du beskriva kampanjen, vilka öppettider ni har, och att kupongerna ska skrivas ut och visas upp.

| Mejl för kuponguts | skick                                                                                                    |
|--------------------|----------------------------------------------------------------------------------------------------|
| Aveändara:         | info@howlinghallen.co                                                                                                    |
| Avsalluale.        | in og bowingnallen.se                                                                                                    |
| Ämne:              | Barn bowlar gratis - veckans kuponger                                                                                                    |
| Text:              | Barn Bowlar Gratis där vi ger ungdomar som är 14 år och under möjlighet att spela 2 serier<br>bowling gratis varje dag hela sommaren mellan 14.00-16.00. |
|                    | Bifogat i detta mail finns kuponger för kommande vecka för de barn du har registrerat.                                                                   |
|                    | Kupongerna visas upp i bowlinghallen.                                                                                                    |
|                    | Välkommen!<br>/Rowlinghalen                                                                                                    |
|                    |                                                                                                    |